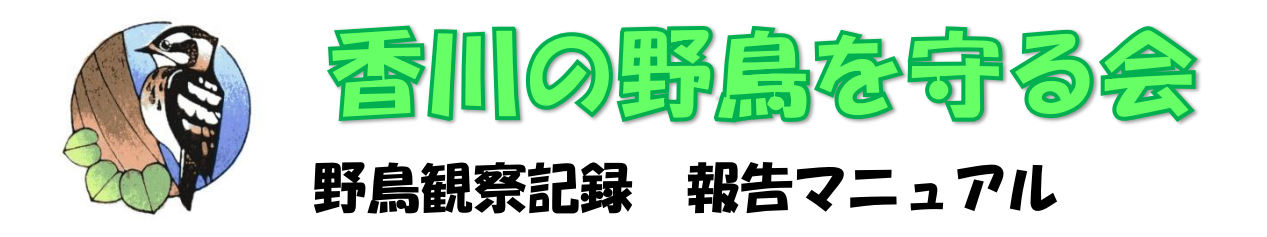

## まず、「香川の野鳥を守る会」のホームページへ進みます。 ☞検索するか、「<u>http://kogera2002.blog.fc2.com/</u>」を入力してください。 守る会 名前: メール: 件名: 本文: Author:香川の野鳥を守る会 身近な野鳥から、一人一人にできる保 護活動を ご案内 護活動で。 香川の野鳥を守る会は、皆さんと野鳥 との出会いをサポートします! . 09:28 [edit] 香川の野鳥を守る会の野鳥観察会は、どなたでも参加できます! 確認 香川の野鳥を守る会 掲示板 1 〈掲示板 入口〉 野鳥記録の報告 ○参加料 大人:100円 高校生以下:無料 ○持ち物 あれば双眼鏡、野島関進 ○小雨決行 (警報時中 止) 守る会への野島情報の報告システムで す。自分のメールアドレスにも送信さ カテゴリ カテコリ する会について (18) +会群域 (1) +会話 (ご方う通信) (7) +会話 (ご方う通信) (7) +学語度 (1) +写規度 (1) +写規度 (1) +写規度 (10) + 研究を注意形定 (1) = 軽調する (6) - 必諾する (2) - 必諾する (2) 3月 高松市 栗林公園 会誌「こげら」 野鳥の話題満載 要林公園北口 🔐 🗣 🖶 KANEMITSU CAPITAL ☞トップページで、右の野鳥観察記録報告システムをクリック。 ●ログイン画面です。 香川の野鳥を守る 香川の野鳥を守る会が運営する、香川の野鳥情報を報告するためのページです。 ユーザーIDをお持ちでない方はユーザーIDにguest、パスワードにguestを入力してお進みください。 ユーザー I D guest パスワード ..... 野鳥情報入力に進む 野鳥情報に関する管理運営: 香川の野鳥を守る会 このシステムの管理運営:<u>日本システム開発株式会社 城戸崇雄</u> このシステムの説明書:説明書のページ ☞ユーザーID、パスワードともに「guest」と入力します。(会員・非会員関係ありません。) 香川の野鳥を守る会 五十音順に並んでいます。 香川の野島を守る会に香川の野島観察記録を報告するページです。 インデックスをクリックすると、そこへ飛びます。 入力する鳥を50種以内で選択してください。 51種以上は二回に分けて報告してください。 つの観察地毎に入力してください。 選択したら、最下行の<詳細と観察場所を入力する。>ボタンをクリックしてください。 夏日 アイウェオ・カモククコ・サシスセン・タチンテト・ナニネノ・ハビフヘホ・マミムメモ・サユヨ・ラソルレロ・2 夏日 7 □アイスランドカモメ □アオアシシギ □アオゲラ □ アオサギ □ アオシギ □ アオショウビン ロアオジ アオツラカツオドリ □ アオハライソヒヨドリ □ アオバズク □アカアシアジサシ アカアシカツオドリ □ アカアシシギ ロアオバト アカアシチョウゲンボウ □ アカアシミズナギドリ □ アカアシミツユビカモメ □アカウソ アカエリカイツブリ □ アカエリヒレアシシギ □ アカガシラカラスバト □ アカガシラサギ ☞報告したい種を選びます(同じ場所なら、複数を選べます)。 「最下行 ア…」というところをクリックすると、アイウエオ順の場所に飛べます。

| 西田 アイウェオ・カキククコ・サシスセン・タチツテト・ナニネノ・ハヒフムホ・マミムメモ・セユヨ・ラリルヒロ・ワ 西田 |                             |                                                                                                    |                         |                        |  |
|------------------------------------------------------------|-----------------------------|----------------------------------------------------------------------------------------------------|-------------------------|------------------------|--|
| <b>ウ</b> ロウィルソンアメリカムシクイ                                    | ✓ ウグイス                      | □ウスアカヒゲ                                                                                                    | ウスアカヤマドリ                |                        |  |
| ウスベニタヒバリ<br>ロウチャフォン・ティーウ                                   |                             | □ ウズラシギ<br>□ ウミマノサ                                                                                                    |                         |                        |  |
| ロウチヤマセンニュリ                                                 |                             | Dワミアイサ Dウミネコ                                                                                                    | ロウミワ                    |                        |  |
| 最正行 고 소 호 포 초                                              | +                           | チッテト + ナニネノ + ハヒ                                                                                                    | 2 △ 本 + マ ミ ム メ モ + ヤ ヨ | . ヨ + ラ リ ル レ ロ + ワ 最時 |  |
|                                                            |                             |                                                                                                    |                         |                        |  |
| ☞報告したい種に                                                   | .✔を入れます。全(                  | .人力し終えたら、                                                                                                    | 「最下行」をクリ                | ノックします。                |  |
|                                                            |                             |                                                                                                    |                         |                        |  |
| 물F近 긴 소 호 표 초<br>                                          | + カ 主 ク ケ コ + ゼ シ ス セ ソ + タ | ( チ ツ テ ト + ナ 言 초 ノ + ム ヒ                                                                                                    | マムホ + マミムメモ + セ ;       | ユ ヨ + ラ リ ル レ ロ + フ 最所 |  |
|                                                            | ロレンジャクノジコ                   |                                                                                                    |                         |                        |  |
|                                                            | + カ 主 ク ケ コ + サ シ ろ セ ソ + タ | : チ ツ 코 ト + ナ 글 초 ノ + ム ヒ                                                                                                    |                         | 1 3 + 5 ツルレロ + 2 長裕    |  |
|                                                            |                             |                                                                                                    | 7 * * * 7 2 6 4 7 * * * |                        |  |
|                                                            |                             |                                                                                                    |                         |                        |  |
|                                                            |                             |                                                                                                    |                         |                        |  |
|                                                            |                             |                                                                                                    |                         |                        |  |
| 詳細と観祭場所な人力する。                                              |                             |                                                                                                    |                         |                        |  |
| 終了するときは、「ザを閉じて                                             | てください。                      |                                                                                                    |                         |                        |  |
| 野島情報に関する管理運営・悉川の野島                                         | * 守る会                       |                                                                                                    |                         |                        |  |
| このシステムの管理運営:日本システム                                         | <u>開発株式会社 城戸崇雄</u><br>:     |                                                                                                    |                         |                        |  |
| このシステムの説明者: <u>説明書のページ</u>                                 | <u> </u>                    |                                                                                                    |                         |                        |  |
|                                                            |                             |                                                                                                    |                         |                        |  |
| ☞最下行の詳細と                                                   | :場所を入力する。オ                  | <i>、</i> タンをクリックし                                                                                                    | <i>し</i> ます。            |                        |  |
| ●<br>■<br>届ごとの<br>メキャ                                      |                             | 面です 下キで約                                                                                                    | 高いています                  |                        |  |
|                                                            |                             |                                                                                                    |                         |                        |  |
|                                                            |                             | Contraction of the local division of the local division of the loc |                         |                        |  |
|                                                            | 山の取自去                       | <b><b>2</b></b>                                                                                                    |                         |                        |  |
|                                                            | 三を思す                        | JOZ -                                                                                                    |                         |                        |  |
|                                                            |                             |                                                                                                    |                         |                        |  |
| 戻って鳥を選択しなおす                                                |                             |                                                                                                    |                         |                        |  |
| 人力した、各野鳥の羽数19コメン<br>観察地の情報は変更前(入力前)の                       | ノトは9へて用えまり。<br>D状態に戻ります。    |                                                                                                    |                         |                        |  |
|                                                            |                             |                                                                                                    |                         |                        |  |
| 各鳥の羽数、性、年齢、行動、二                                            | コメントなど                      | 1                                                                                                    |                         | 1                      |  |
| 局石<br>唐名 確信 羽<br>三十二                                       | ない 生性 齢 行動 確信               | 紙<br>樹徹・行動・コメント                                                                                                    |                         | 繁殖/記録コード               |  |
|                                                            |                             | 今年初のしっかりした囀り                                                                                                    | 「を繰り返していた。              |                        |  |
|                                                            |                             |                                                                                                    |                         |                        |  |
|                                                            | 10羽数性齢                      |                                                                                                    |                         | 繁殖                     |  |
| 1 ウグイス 🗸                                                   |                             |                                                                                                    |                         | b−1 さえずり・ディスプレイ ∨      |  |
|                                                            | 11-17で不走のとき115を手入力してくたさ     |                                                                                                    |                         | 記録                     |  |
| 例 10                                                       | : 10以上の幼鳥の飛翔を観察したとき<br>+JF  |                                                                                                    |                         |                        |  |
|                                                            |                             |                                                                                                    |                         |                        |  |
| ~ ナ 다 じ 唱 / だ 荘                                            |                             | ハル ちっ カル キョ                                                                                                    | +                       |                        |  |
| ◎ <sup>一</sup> 元はと迭んに性                                     | ここに、別刻へリーメ                  |                                                                                                    | <b>)</b> 。              |                        |  |
| Vとなってい                                                     | いる項目は、クリック                  | フすると内容が選ノ                                                                                                    | ヾます。分かる範                | 囲で入力してください。            |  |
| <br>記号の音味                                                  |                             |                                                                                                    |                         |                        |  |
|                                                            |                             |                                                                                                    |                         |                        |  |
|                                                            |                             |                                                                                                    |                         |                        |  |
| 鳥名確信程度 '                                                   | ?:確信もてず SP:属                | 属は同じ                                                                                                    |                         |                        |  |
|                                                            |                             |                                                                                                    | 同百万                     |                        |  |
| 午町 A·R同 、                                                  | ル                           | うしの名 12.束                                                                                                    | 一回复初                    |                        |  |
| 行動 S:さえず                                                   | り C:地鳴き F:飛                 | 翔                                                                                                    |                         |                        |  |
| 性龄瘫信担度(                                                    | 2.性別や午齢に確信                  | がもていたいとき                                                                                                    | <u>.</u>                |                        |  |
|                                                            |                             | N U CVIAVICO                                                                                                    |                         |                        |  |
|                                                            |                             |                                                                                                    |                         |                        |  |
|                                                            |                             |                                                                                                    |                         |                        |  |
|                                                            |                             |                                                                                                    |                         |                        |  |
|                                                            |                             |                                                                                                    |                         |                        |  |
|                                                            |                             |                                                                                                    |                         |                        |  |

| ヨロの辛味                                         |                                                                                                    |
|-----------------------------------------------|----------------------------------------------------------------------------------------------------|
| 記ちの息味<br>自名確信程度 2:3                           | ▲信木です。 \$P:噫(士□)、                                                                                                    |
| 年齢 A:成鳥 ]:幼                                   | 鳥(石島) 1W:第一回冬羽 1S:第一回夏羽                                                                                                    |
| 行動 S:さえずり                                     |                                                                                                    |
|                                               |                                                                                                    |
| 観察日時、場所                                       | ŕ                                                                                                    |
| 年月日時刻                                         |                                                                                                    |
| 観察地名称                                         | 横山南鏡                                                                                                    |
| 市・町<br>字・番曲など                                 |                                                                                                    |
| J MARKE                                       |                                                                                                    |
|                                               | http://www.mapfan.com                                                                                                    |
|                                               | マップファンで観察地点を招い、画面を                                                                                                    |
|                                               |                                                                                                    |
| 地図                                            |                                                                                                    |
|                                               | https://maps.gsi.go.jp                                                                                                    |
|                                               | 出生が出因で観察出示で決して、周囲でインスでロンリックするご園面下からながたではようので、この主要用なでなって、おうちかしていたです                                                                                                    |
|                                               | URLでなくても経度、緯度を入力していただいてもかまいません。小田池の例 34.253707, 134.005554                                                                                                    |
| 1.11.1.0                                      | 経歴、緯度からメッシュコードを取得するために使用します。                                                                                                    |
| 地域                                            | ++ytav × <br><-500m ×                                                                                                    |
| 主な環境                                          | 林·龚 ~                                                                                                    |
| 天候                                            | 请 •                                                                                                    |
| 潮汐                                            |                                                                                                    |
| 14072                                         |                                                                                                    |
| 環境コメント                                        |                                                                                                    |
| 報告者                                           | 3<br>田麓志                                                                                                    |
| 連絡先(電話番号                                      |                                                                                                    |
| ど)                                            |                                                                                                    |
| メールアドレス                                       | Kogerazuozogumanicom<br>入力していただくと報告内容が届きます。                                                                                                    |
| 同行者                                           |                                                                                                    |
|                                               |                                                                                                    |
| 確認                                            | 送信前の確認を行います。                                                                                                    |
|                                               |                                                                                                    |
|                                               |                                                                                                    |
| 終了す <del>ること</del> (                          | ょブラウザを閉じてください。                                                                                                    |
|                                               |                                                                                                    |
|                                               |                                                                                                    |
| ☞地図リ                                          | シンクは、「 <u>http://www.mapfan.com</u> 」などをクリックすると、地図サイトか自動で開き                                                                                                    |
| キオ                                            | カズ・スニズ調べて、コピ、レブ比の付けてください                                                                                                    |
| 290                                           | りて、そこて調べて、コピーして貼り付けてくたさい。                                                                                                    |
| (Mai                                          | っFan の例は、5Pにあります)                                                                                                    |
| (ma)                                          |                                                                                                    |
| マメール                                          | ,アドレスを入力しておくと、自分にも投稿内容がメールで届き、自分用の控えになります                                                                                                    |
|                                               |                                                                                                    |
| ☞全て入                                          | 、力し終わったら、確認ボタンをクリックします。                                                                                                    |
|                                               |                                                                                                    |
|                                               |                                                                                                    |
| ●ाक=ज्ञान                                     | ティオ・エナズはハアハナオ                                                                                                    |
| ●锥認世                                          | 」面です。下まで続いています。                                                                                                    |
|                                               |                                                                                                    |
|                                               |                                                                                                    |
|                                               | 赤川の野白をウ2月                                                                                                    |
|                                               |                                                                                                    |
|                                               |                                                                                                    |
| 冬白の羽数 性 4                                     |                                                                                                    |
|                                               |                                                                                                    |
| 島名                                            | 「「「「「「」」」」 「「」」」 「「」」」 「「」」」 「「」」」 「」」 「 |
| 1 ウグイス                                        |                                                                                                    |
| 観察日時、場所                                       |                                                                                                    |
| 年月日時刻 202                                     | 3年03月04日 07:00~                                                                                                    |
| 観察地名称 横山                                      | 南畿                                                                                                    |
| <ul> <li>市・町 酸川</li> <li>字・番地など 滝宮</li> </ul> | *]                                                                                                    |
| MapFanリンク http                                | s://mapfan.com/map?c=34.261460911610556,133.90924024595682,16&s=std,pc,ja&p=none                                                                                                    |
| URL URL<br>地域 平野                              | 20リックすると確認できます。<br>部                                                                                                    |
| 標高 ~50                                        | JOm                                                                                                    |
| 主な環境林・                                        | 森                                                                                                    |

| 潮汐         期日コメント           昭音         岩田篤志           建路死(R&BB)         など)           メールアドレス         kogera2002@gmail.com           阿行者         送信する。           度って変更する。         第島県県に関する智様演賞: 当川の野島を立る会           たのシステムの管理演賞: 日本システム開発教会社         このシステムの説理書: 日本システム開発教会社                                                                                                    | 響撃                                                                                                    |          |                                                        |
|----------------------------------------------------------------------------------------------------|----------------------------------------------------------------------------------------------------|----------|--------------------------------------------------------|
| <ul> <li>アメロハ・区・リイ いみ、</li> <li>アシロハ・区・リイ いみ、</li> <li>以下の内容を送信しました。</li> <li>岩田篤志様</li> <li>香川の野島を守る会フィールドノートイご報告ありがとうございます。</li> <li>お送りいただいた情報は大切に管理しますれに情報確認のために連絡させていれてのときはご協力いただければ幸いです。</li> <li>報告数:1</li> <li>最低引数:1</li> <li>最低引数:1</li> <li>最低引数:1</li> <li>最低引数:1</li> <li>素和に「市社の大学の・ディス記録コード:b-1 さえずり・ディス記録コード:b-1 さえずり・ディス記録コード:</li> <li>特徴行動コメント</li> <li>今年初のしっかりした晴りを繰り返しる</li> </ul> | <u>の野鳥を守る会</u><br>の野鳥を守る会                                                                                                    |          |                                                        |
| ☞ 以上で終了です。 送信した内容がま 終了するときは、                                                                                                    | 表示されます。<br>ブラウザを閉じてください。                                                                                                    |          |                                                        |
| <ul> <li>●自分用に届く報告</li> <li>メールソフト等<sup>-</sup></li> </ul>                                                                                                    | 告内容のメールです。<br>で検索可能ですので、自分の記録                                                                                                    | 禄にも使えます。 |                                                        |
| ≡ 🎦 Gmail 🔍                                                                                                    | メールを検索                                                                                                    | 幸        | o 🌣 🎟 🔥                                                |
| / 作成 ←                                                                                                    |                                                                                                    |          | 1/53,757 < > <b>ð</b> , -                              |
| □     受信トレイ     42     ▲       ☆     スター付き     ○       ①     ススーズ中       〕     重要       ▷     送信済み       □     下書き       ビ     すべてのメール       * □     カテゴリ       二     ソーシャル     1       ①     新者     59       □     フォーラム     3       ○     ガロモーション     26       >     もっと見る     ラペル                                                                                                    | <ul> <li>【KOGERA】フィールドノート(岩田篤志)</li> <li>● 愛信トレイ× (新県) kogereグルーブ× (新県) kogereグルーブr× (新県) kogereグルーブr× (新県の客店をついた)</li> <li>&gt; ジロロの写自を守るライールドノートへのご能力がたらございます。</li> <li>&gt; ざ他ありがとうございます。</li> <li>&gt; おといただいた情報は大切に管理します。</li> <li>まれこに情報確認のたただければ幸いです。</li> <li>・ (新島家):</li> <li>・ (新島家):</li> <li>● 第四一下: トー1 さえずり・ディスプレイ</li> <li>記録の一下:</li> <li>● 「キャント」</li> <li>&gt; 今年初のしっかりした博りを繰り返していた。</li> </ul> |          | 日 226 (2 分前) ☆ ∽ : ○ ○ ○ ○ ○ ○ ○ ○ ○ ○ ○ ○ ○ ○ ○ ○ ○ ○ |

## 地図リンク URL の調べ方

地図リンクは、香川の野鳥を守る会で分布図を作成する際に活用します。

お手数ですが、できればご入力ください。

●「<u>http://www.mapfan.com</u>」をクリックした画面です。

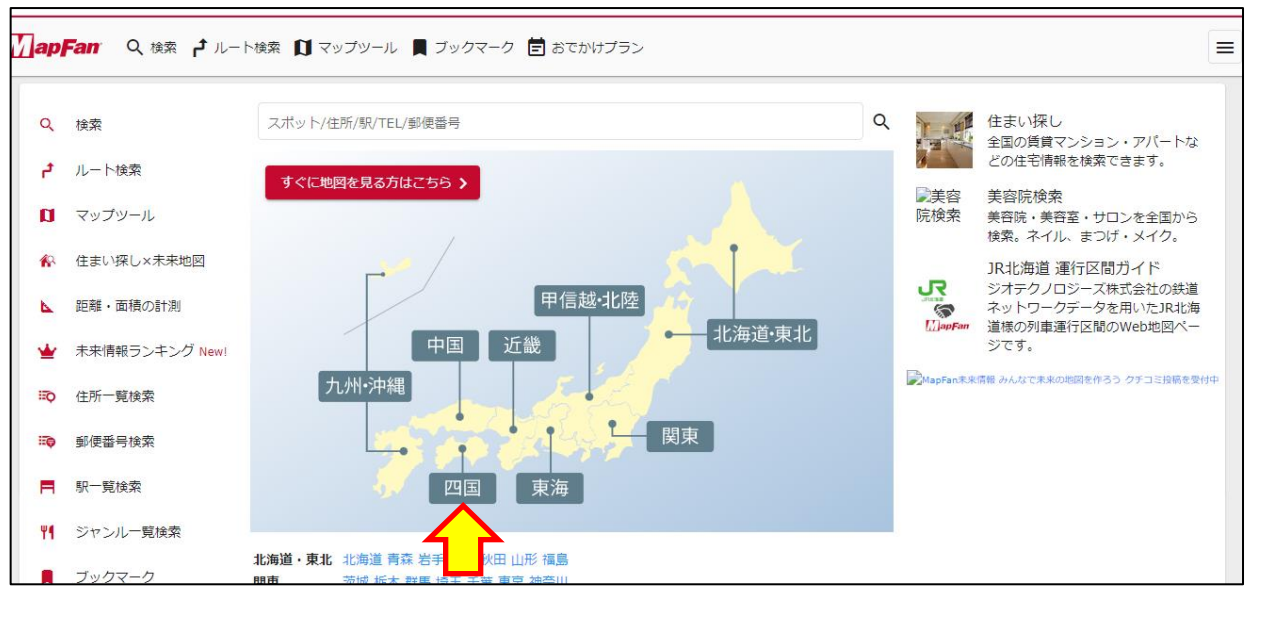

## ☞四国をクリックします。

| 検索             | スポット/住所/駅/TEL/郵便番号 | Q     |                 | 住まい探し<br>全国の賃貸マンション・アパートな                                  |
|----------------|--------------------|-------|-----------------|------------------------------------------------------------|
| ルート検索          |                    |       |                 | どの住宅情報を検索できます。                                             |
| マップツール         | 愛媛                 | 2     | ▶美容<br>院検索      | 美容院検索<br>美容院・美容室・サロンを全国から<br>検索。ネイル、まつげ・メイク。               |
| 住まい探し×未来地図     |                    |       | _               | JR北海道 運行区間ガイド                                              |
| 距離・面積の計測       |                    | • - < |                 | ジオテクノロジース株式会社の鉄道<br>ネットワークデータを用いたJR北海<br>道様の列車運行区間のWeb地図ペー |
| 未来情報ランキング New! |                    |       | _               | ジです。                                                       |
| 住所一覧検索         | 高知                 | 徳島    | <b>MapFan未来</b> | 青徹 みんなで未来の地図を作ろう クチコミ技稿を受付中                                |
| 郵便番号検索         |                    |       |                 |                                                            |
| 駅一覧検索          |                    |       |                 |                                                            |
| ジャン川一覧絵奏       |                    |       |                 |                                                            |

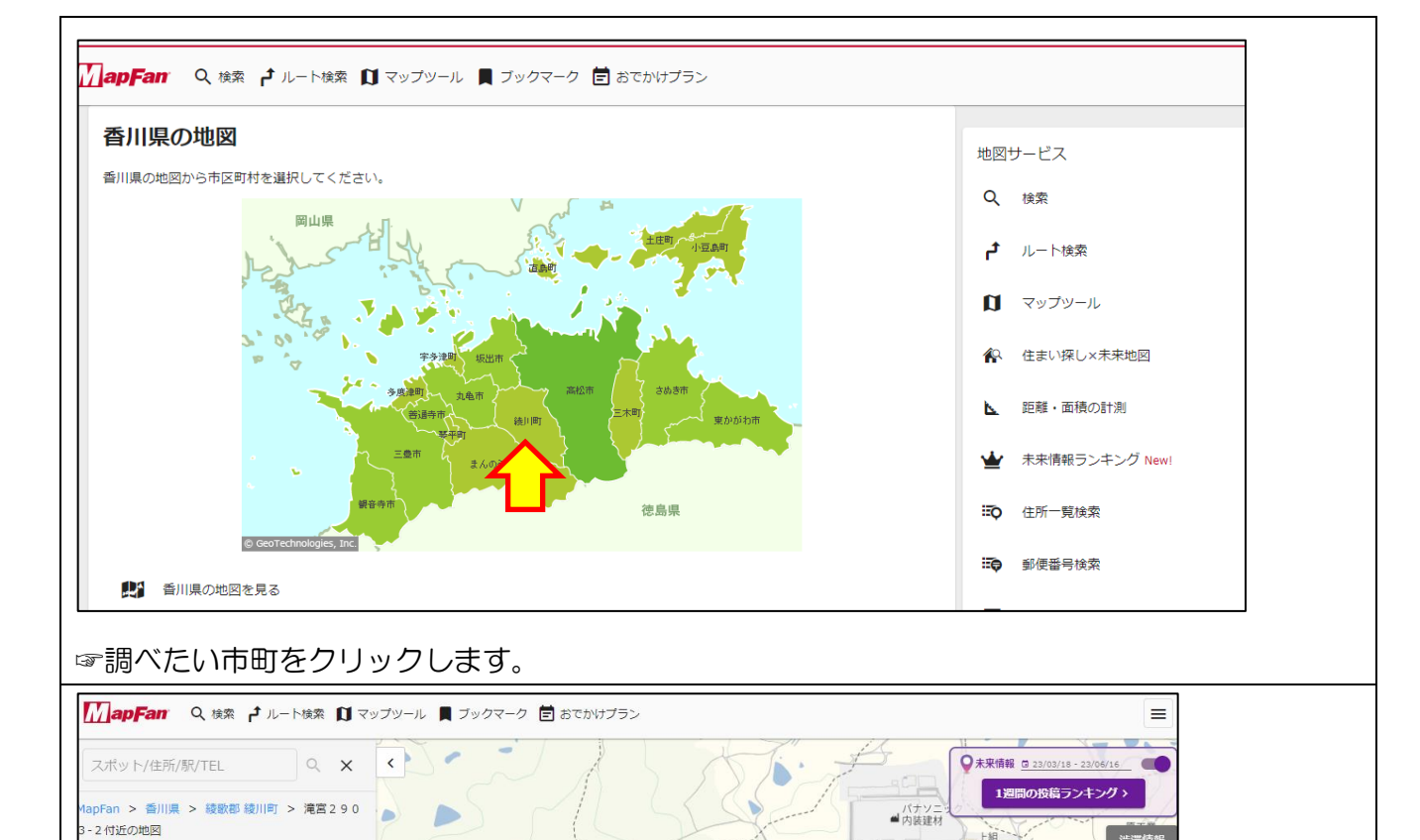

横山農村運動ひろい

光本鈑金工業所

滝宮

٥

+

中村事務所

藤尾公民館

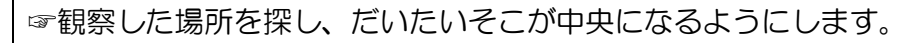

P

駐車場

■ 綾歌郡 綾川町の住宅情報

★ 綾歌郡 綾川町の美容室

lacksquare

----

宿泊

- Q 中心地点から周辺検索

dillo

温泉

....

道の駅

//

Ø

Ψ٩

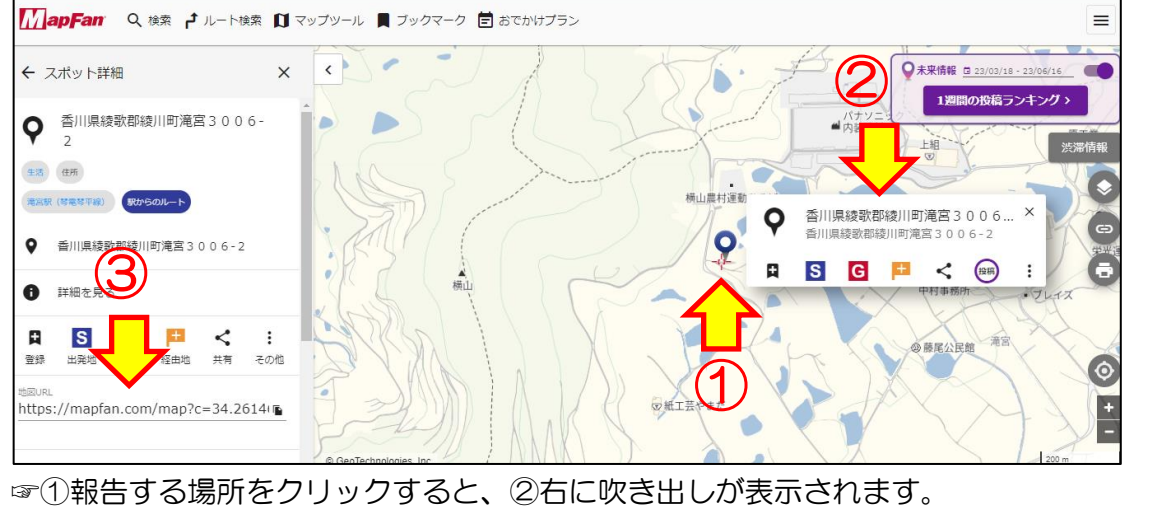

その番地をクリックすると、③左に「地図 URL」が表示されます。

地図 URL(htttps://mapfan.com…)の右側の <sup>III</sup>をクリックすると、URL がコピーされますの で、報告画面の「地図リンク URL」の「<u>http://www.mapfan.com</u>」の上の白い四角枠に貼り付 けてください。